# PROCEDURA DI SBLOCCO TIM AG EVO/AG THP

Stato iniziale:Modem correttamente configurato su rete TIM: DATI o VOCE + DATI

- 1. Staccare il cavo DSL
- 2. Effettuare un reset-to-factory-default dalla GUI o tramite pin button
- 3. Il modem si riaccende
- 4. Accedere alla GUI con le credenziali admin/admin
- 5. Sulla homepage della GUI cliccare sulla sezione "sblocco modem"

| Sblocco                   | o del modem                                 | 08                 |
|---------------------------|---------------------------------------------|--------------------|
| Abilitation modem non-TIM | a la configurazior<br>per accesso ad u<br>I | ne del<br>una rete |
|                           |                                             |                    |

6. Cliccare sul pulsante "Sblocca"

| Sblocco del           | modem                                           |  |
|-----------------------|-------------------------------------------------|--|
| Abilita la configura: | zione del modem per accesso ad una rete non-TIM |  |
| Sblocco del modem     | Sblocca                                         |  |
|                       | Chiudi                                          |  |

7. Cliccare sul pulsante "Salva"

| Ieb occoide                                                                             | modem                                                                                                    |
|-----------------------------------------------------------------------------------------|----------------------------------------------------------------------------------------------------|
| bilita la configuraz                                                                    | ione del modem per accesso ad una rete non-TIM                                                                                                    |
| Sblocco del modem                                                                       | Sblocca                                                                                                    |
| Attenzione! Questa proceo<br>verrà tracciata ai fini dell'a<br>un Factory Reset del mod | ura abilita l'accesso a parametri di configurazione la cui modifica può compromettere il funzionamento del modem con la rete TIM. La procedura<br>ssistenza tecnica. In caso di modifiche, in ogni momento è possibile ripristinare la configurazione iniziale per l'interlavoro con la rete TIM effettuando<br>em. |
| NOTA: se si continua, la p                                                              | assword per accedere alla Gestione Modem da web sarà l'ACCESS KEY riportata nell'etichetta presente sul retro del Modem.                                                                                                    |
|                                                                                         |                                                                                                    |

8. Cliccare sul pulsante "chiudi" o attendere 20 secondi

| Sblocco del modem                                                                                                    | × |
|----------------------------------------------------------------------------------------------------|---|
| E' necessario effettuare nuovamente l'accesso. Attendere 20 secondi per essere reindirizzato sulla pagina di accesso o cliccare Chiudi |   |
| Chiudi                                                                                                    |   |

- 9. Accedere alla GUI con le seguenti credenziali: username → admin
   Password → <ACCESS KEY> stampata sul retro del Modem
- 10. Sulla homepage della GUI verrà visualizzato un reminder per il cambio della password di accesso → scegliere una delle opzioni o cliccare su "Chiudi"

| Cambia Password                                                                      |        | <b>×</b> |
|--------------------------------------------------------------------------------------|--------|----------|
| <ul> <li>Ora</li> <li>Ricordamelo più tardi</li> <li>Non ricordarmelo più</li> </ul> |        |          |
|                                                                                      | Chiudi |          |

11. Sulla homepage la sezione sblocco modem indicherà che la procedura è andata a buon fine

| Sblocco del modem                                                                           |
|---------------------------------------------------------------------------------------------|
| Il modem è sbloccato e pronto<br>per essere configurato per<br>accedere ad una rete non-TIM |

## Nuovi configurazioni disponibili sul Modem "sbloccato"

- 1. Card GATEWAY
  - o Configurazione dei Server NTP e Aggiornamento Firmware

| Gateway                                             |                                     | ➡ nascondi opzioni avanzate |  |
|-----------------------------------------------------|-------------------------------------|-----------------------------|--|
| Tempo di funzionamento                              | 3 minuti 18 secondi                 |                             |  |
| Orario del sistema                                  | 2018-11-21 15:40:47                 |                             |  |
| Fuso orario della rete                              | Off                                 |                             |  |
| Fuso orario attuale                                 | Europe/Rome                         |                             |  |
| NTP servers                                         | Nome server                         |                             |  |
|                                                     | ntp-tr069-1.interbusiness.it        |                             |  |
|                                                     | ntp-tr069-2.interbusiness.it        |                             |  |
|                                                     | ntp1.inrim.it                       |                             |  |
| Riavvio del dispositivo<br>Impostazioni di fabbrica |                                     |                             |  |
| Aggiornamento firmware                              | Scegli file Nessun file selezionato |                             |  |

#### 2. Card BANDA LARGA

• Configurazione della connettività di livello fisico con relativi parametri (VLAN, VP, VC e incapsulamento)

| Banda Larg                 | a                                                                                                    | nascondi opzioni avanzate | Ĉ aggiorna i dati |  |  |
|----------------------------|----------------------------------------------------------------------------------------------------|---------------------------|-------------------|--|--|
| Tipologia di banda         | larga                                                                                                    |                           |                   |  |  |
| Modalità                   | <ul> <li>ADSL2+          <ul> <li>VDSL2</li> <li>Ethernet</li> </ul> </li> <li>Cambia modalità di connessione</li> </ul> |                           |                   |  |  |
| Stato del collegam         | iento fisico                                                                                                    |                           |                   |  |  |
| Stato DSL<br>DSL Abilitato | NoSignal     O                                                                                                    |                           |                   |  |  |
| Canale Internet            |                                                                                                    |                           |                   |  |  |
| Utilizzo VLAN<br>VLAN ID   | 835                                                                                                    |                           |                   |  |  |

X

#### 3. Card ACCESSO AD INTERNET

• Configurazione della connettività di livello di rete con relativi parametri (nome utente e password oppure IP, Gateway, DNS)

| Accesso ac        | Internet                                                                                                    |
|-------------------|----------------------------------------------------------------------------------------------------|
| Vodalità di conne | ssione                                                                                                    |
| Modalità          | <ul> <li>DHCP routed mode          <ul> <li>PPPoE routed mode</li> <li>PPPoA routed mode</li> <li>Fixed IP mode</li> </ul> </li> <li> <b>Cambia modalità di connessione</b> </li> </ul> |
| Connessione PPP   | ,                                                                                                    |
| Stato             | Connessione in corso                                                                                                    |
| Attivato          |                                                                                                    |
| NAT               |                                                                                                    |
| IPv6              | OFF                                                                                                    |
|                   | CP1622UAE5P-E0B9E5@00000 accombobiz unica                                                                                                    |
| Nome utente       |                                                                                                    |

### 4. Card TELEFONIA

 $\circ$   $\,$  Configurazione parametri di rete SIP  $\,$ 

| Telefo      | onia                                                     |                          |            |                                 |                      |               | Caggiorna i dati | × |
|-------------|----------------------------------------------------------|--------------------------|------------|---------------------------------|----------------------|---------------|------------------|---|
| Globale     | Numeri di telefono M                                     | appatura Ingresso/Uscita | Servizio F | Registro Chiamate               | Codec                |               |                  |   |
| Scadenz     | za                                                       |                          |            |                                 |                      |               |                  |   |
| Rete SIF    | Abilitato 🔍                                              |                          |            |                                 |                      |               |                  |   |
| User A<br>N | sgent Domain (COL)<br>Specifico<br>ome Dominio telecomit | talia.it                 |            |                                 |                      |               |                  |   |
| SIP network | k telecomitalia.it                                       | 5060                     | d11s5.co   | imario<br>imsw.telecomitalia.it | Porta Proxy primario | Scadenza 3600 | UDP              | Ø |
|             |                                                          |                          |            |                                 |                      |               |                  |   |
|             |                                                          |                          |            | Chiudi                          |                      |               |                  |   |

Configurazione profili utente SIP

| Tele    | fonia         |             |                 |             |                    |                |            | 🔁 aggiorna i dati    |   |
|---------|---------------|-------------|-----------------|-------------|--------------------|----------------|------------|----------------------|---|
| Globale | Numeri di te  | elefono Map | opatura Ingress | o/Uscita Se | ervizio Registro ( | Chiamate Codec |            |                      |   |
| Numer   | i di telefon  | 0           |                 |             |                    |                |            |                      |   |
|         | Profilo SIP   | Username    | URI             | Password    | Numero Visualiz    | zato Rete SIP  | Registrato | Stato della chiamata |   |
|         | sip_profile_0 | +390112;    | +390112:        | •••••       |                    | SIP network    | •          |                      | 8 |
| OFF     | sip_profile_1 |             | line1           | •••••       |                    | SIP network    | <b>v</b> 💿 | 0                    | 8 |
| OFF     | sip_profile_2 |             | line2           | •••••       |                    | SIP network    | * 0        |                      | 8 |
|         |               |             |                 |             | O Agg              | giungi         |            |                      |   |

• Configurazione servizi VOIP aggiuntivi

| Telefo   | onia                                   |                  |                    |          |                   |             |                          | Caggiorna i dati | <b>×</b> |  |
|----------|----------------------------------------|------------------|--------------------|----------|-------------------|-------------|--------------------------|------------------|----------|--|
| Globale  | Numeri di telef                        | ono Mappatura In | gresso/Uscita      | Servizio | Registro Chiamate | Codec       |                          |                  |          |  |
| Configur | Configurazione servizi VOIP aggiuntivi |                  |                    |          |                   |             |                          |                  |          |  |
| Nom      | e del Servizio                         | CALL_WAITING     |                    | ¥        |                   |             |                          |                  |          |  |
| Porta    | Attivat                                | o CV             | N Reject Persiste  | ncy      |                   | Tim         | e Out                    |                  |          |  |
| FXS 1    | •                                      |                  |                    |          |                   | 120         | D                        |                  |          |  |
| FXS 2    | ۲                                      |                  |                    |          |                   | 120         | D                        |                  |          |  |
| Comand   | li Service C                           | ode              |                    |          |                   |             |                          |                  |          |  |
|          |                                        |                  |                    |          |                   |             |                          |                  |          |  |
| Servizi  | I                                      | Registrato Re    | egistrato e Attiva | to       | Attivato          | Disattivato | Disattivato e Cancellato | Interrogato      | 0        |  |
|          | ITING                                  |                  |                    |          | Chiudi            |             |                          |                  |          |  |

• Configurazione Codec voce

| Telefonia Caggioma i dati                                     |                    |                   |                                  |            |                         |    |   |  |  |  |  |
|---------------------------------------------------------------|--------------------|-------------------|----------------------------------|------------|-------------------------|----|---|--|--|--|--|
| Globale 1                                                     | Numeri di telefono | Mappatura Ingress | o/Uscita Servizio Registro Chiam | nate Codec |                         |    | Â |  |  |  |  |
| Abilitare POS                                                 |                    |                   |                                  |            |                         |    |   |  |  |  |  |
| POS su FXS1 OFF<br>POS su FXS2 OFF<br>Selezione codec su FXS1 |                    |                   |                                  |            |                         |    |   |  |  |  |  |
| Nome                                                          | Stato              | Priorità          | Packetization Period             | Bit Rate   | Soppressione del silenz | io |   |  |  |  |  |
| PCMA                                                          | Abilitato          | 2                 | 20                               | 64000      | Disabilitato            |    | C |  |  |  |  |
| G729                                                          | Abilitato          | 1                 | 20                               | 8000       | Disabilitato            |    | C |  |  |  |  |
| PCMU                                                          | Disabilitato       | 3                 | 20                               | 64000      | Disabilitato            |    | C |  |  |  |  |
| G722                                                          | Disabilitato       | 4                 | 20                               | 64000      | Abilitato               |    |   |  |  |  |  |
|                                                               |                    |                   | Chiudi                           |            |                         |    |   |  |  |  |  |

#### 5. Card ASSISTENZA

o Possibilità di abilitare l'assistenza da remoto

| Assistenza               | × |
|--------------------------|---|
| Assistenza da remoto OFF |   |
| Chiudi                   |   |

#### 6. Card NAT HELPERS

o Abilitazione/disabilitazione NAT ALG

| NAT Helpers (ALG´s) |        |                      |                       |     |   |  |  |  |  |  |
|---------------------|--------|----------------------|-----------------------|-----|---|--|--|--|--|--|
| Abilita             | Nome   | Porta di destinazior | Porta di destinazione |     |   |  |  |  |  |  |
|                     | FTP    | 21                   |                       | tcp |   |  |  |  |  |  |
|                     | IRC    | 6667                 |                       | tcp |   |  |  |  |  |  |
| OFF                 | SIP    | 5060                 |                       | udp |   |  |  |  |  |  |
|                     | PPTP   | 1723                 |                       | tcp |   |  |  |  |  |  |
|                     | RTSP   | 554                  |                       | tcp |   |  |  |  |  |  |
|                     | SNMP   | 161                  |                       | udp | Ø |  |  |  |  |  |
|                     | TFTP   | 69                   |                       | udp | Ø |  |  |  |  |  |
|                     | AMANDA | 10080                |                       | udp | 8 |  |  |  |  |  |
|                     |        |                      |                       |     |   |  |  |  |  |  |
|                     |        |                      | Chiudi                |     |   |  |  |  |  |  |